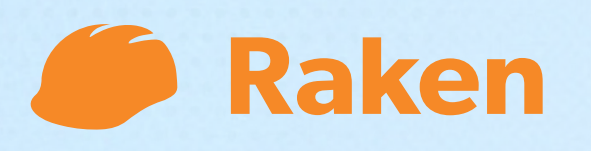

# **Getting Started** with Raken

Mobile App

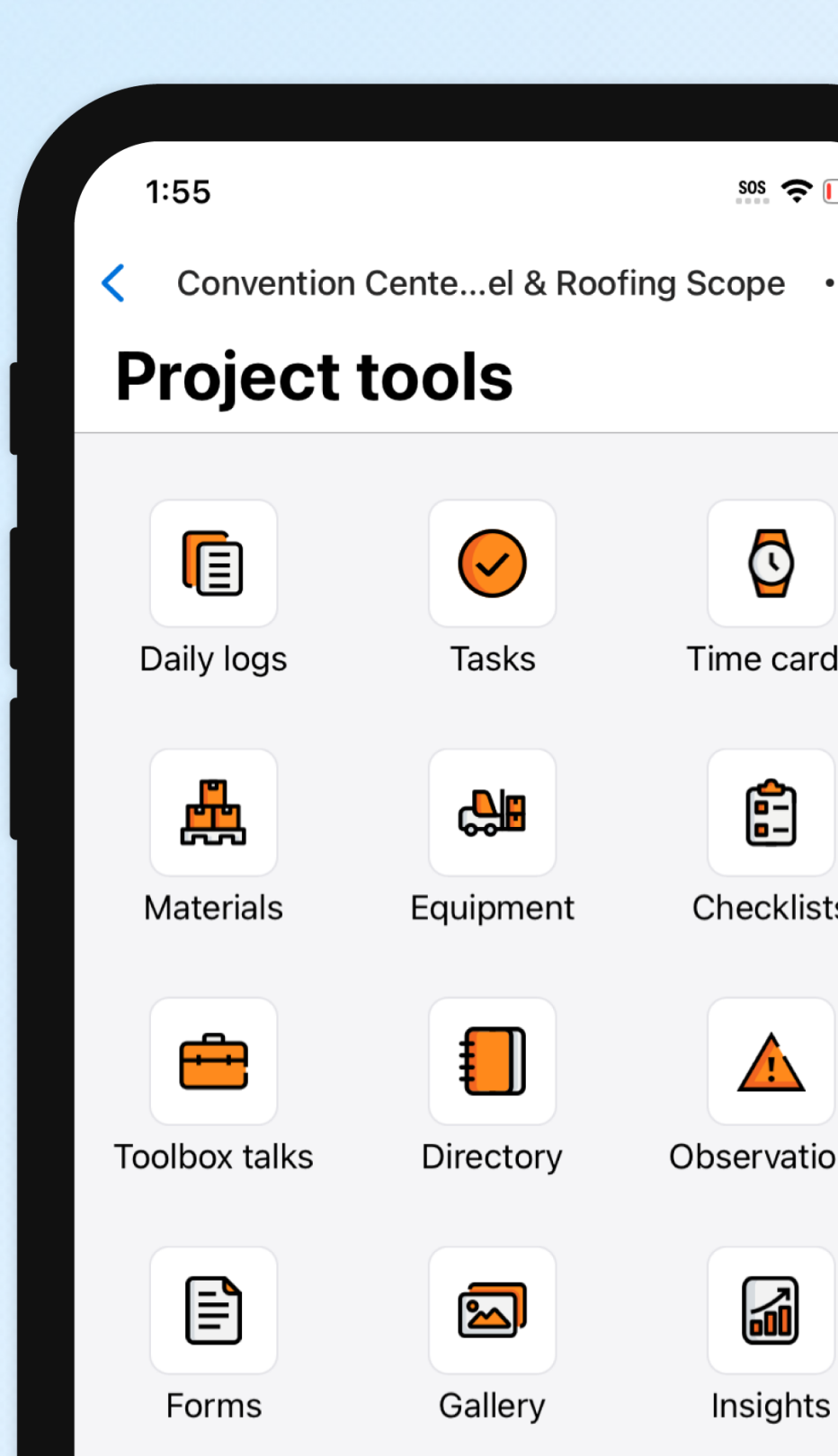

**O1.** Explore the app **02.** Add a project **03.** Create a daily report

**04.** Submit and share your report

# **Explore the app**

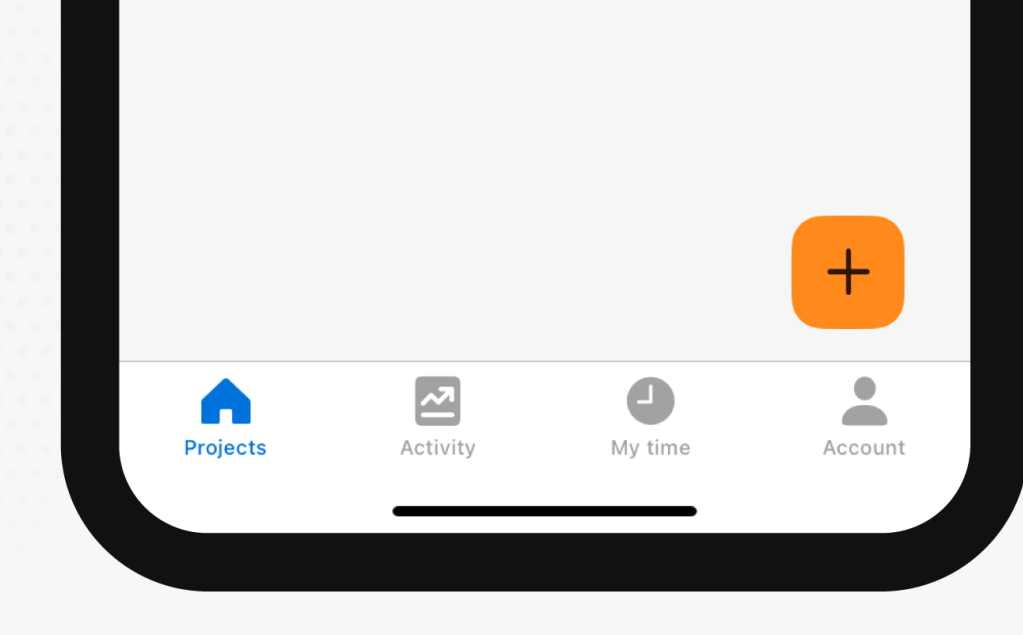

### The menu bar

As your field teams submit time, complete tasks, or take photos on the app, you can see it all here in one convenient location.

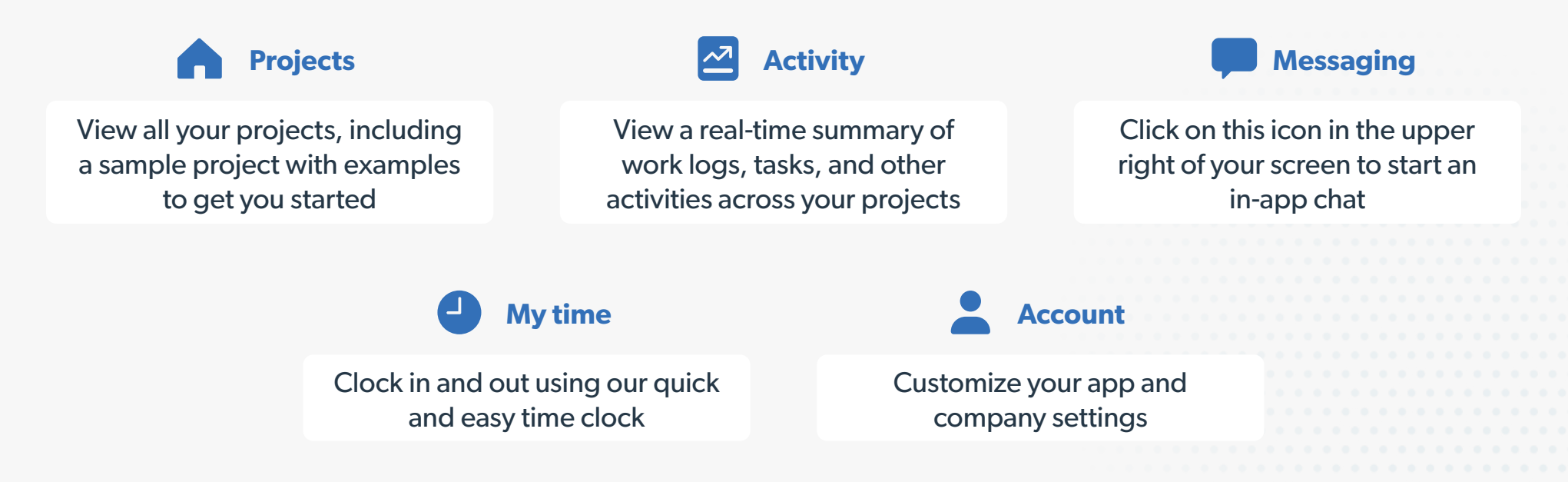

|   | 1:25                           |                | 505 <b>?</b> |
|---|--------------------------------|----------------|--------------|
| < | Back                           | My company     | Save         |
|   | Elito                          |                | 24           |
|   | Eiite                          | Building Compa | пу           |
|   | Company name<br>Elite Building | Company        |              |
|   | Phone number<br>+1 123-456-    | 7890           | 6            |
|   |                                |                |              |
|   | Address                        |                | ß            |
|   | City                           |                |              |
|   | State                          |                | >            |
|   | Zip code                       |                |              |
|   | Country<br>United States       | S              | >            |
|   |                                |                |              |
|   |                                |                |              |
|   |                                |                |              |
|   |                                |                |              |
|   |                                |                |              |

# Add your company logo

To automatically add your logo to daily reports, tap Account then select My company.

Tap the camera icon to upload your logo from your stored files.

🥟 Raken Tips

Adjust more branding settings in Raken's web app.

## Worker time tracking

Tap **My time** to view our mobile time clock functionality, which can be enabled for team members or for individual workers.

Time clock is one of the three time tracking options available in Raken. We also offer time cards and a shared kiosk.

Raken Tips

In addition to location settings, you can choose to require photo ID and verification settings at clock in and clock out via Raken web settings.

| 9:41 🗲                                    |               | 1                    |         |
|-------------------------------------------|---------------|----------------------|---------|
|                                           | Clock         | Timesheets           |         |
| Clock                                     | ked in        |                      |         |
| 08:0                                      | 4:57          | С                    |         |
| <b>The Villa</b><br>8310 Sour<br>TX 75206 | ge at Downto  | wn<br>evard, Dallas, | Ì       |
| Task<br><b>Retainin</b>                   | g Walls-510.0 | 200 - Conc           | rete >  |
| Add a no                                  | te            |                      | >       |
|                                           |               |                      |         |
|                                           | • Таке        | ргеак                |         |
|                                           | × Cloc        | k out                |         |
|                                           |               |                      | •       |
|                                           |               |                      |         |
|                                           |               |                      |         |
|                                           |               |                      |         |
| •                                         | ~             | 4                    |         |
| Projects                                  | Activity      | My time              | Account |

### **Explore a sample project**

Tap Projects and select the sample project to view all your project tools. You'll find:

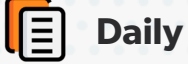

#### **Daily Logs**

Work logs, notes, attachments, and survey questions

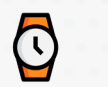

#### **Time Cards**

Track employee hours

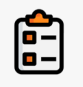

**Checklists** 

Complete and view status of safety and other checklists

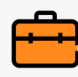

**Toolbox Talks** 

Facilitate and collect signatures

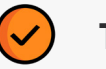

#### **Tasks**

Open tasks assigned to yourself, teammates, or collaborators

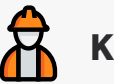

#### **Kiosk**

Enable time tracking on a shared device.

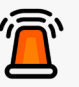

#### Incidents

Capture safety incident details and add attachments

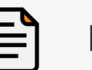

**Forms** 

Upload new forms plus view and edit templates

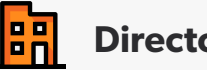

#### Directory

View a list of project contacts

Insights

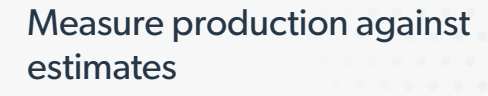

Follow the steps in the next section of this guide to set up your own project.

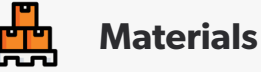

**Record quantities of materials** installed or work performed

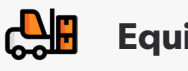

Equipment

Track hours used or as idle

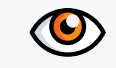

**Observations** 

Report safety and quality issues

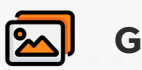

Gallery

See project photos and videos

# Add a project

# Create a new project

Select **Projects** from the bottom menu bar and, tap the **+ icon** to add a new project.

Once you've added all the project information, tap **Save** in the upper right hand corner.

Raken Tips

Create project templates in Raken's web app to easily carry over custom settings from project to project.

| 1:25                             |                                | sos 🤶 🔲 |
|----------------------------------|--------------------------------|---------|
| Cancel C                         | Create new project             | Save    |
| Add<br>Photo                     | Project name<br>Project number |         |
| Street addres                    | S                              | >       |
| City                             |                                |         |
| State                            |                                |         |
| Zip                              |                                |         |
| Country                          |                                | >       |
| Start Date<br>Jun 10, 2024       |                                |         |
| End Date                         |                                |         |
| Project template<br>Default Temp | late                           | >       |
|                                  |                                |         |

# **Create a daily report**

# What's in a Raken daily report?

**Daily reports** document everything that happens in a day on the jobsite.

To start a daily report in Raken, select a project then select **daily logs** from the project tools menu.

Daily reports have four sections:

- Work logs or time cards
- Notes
- Survey
- Attachments (like photos and videos)

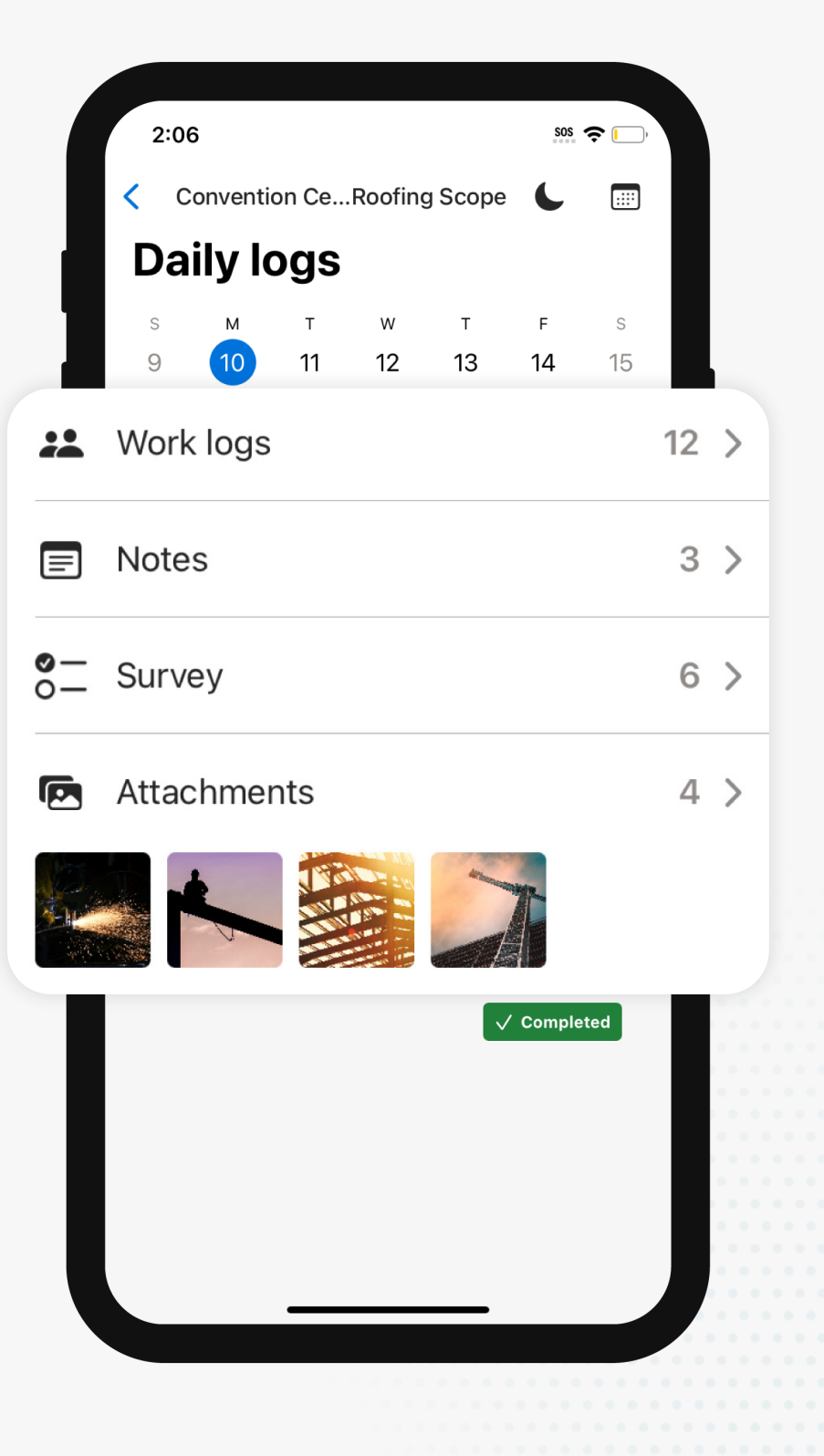

### Work logs

Use **work logs** to document labor and hours worked. Choose from:

- Work log: Lets you name a crew, person or activity, then assign quantity (# of people) and hours, and add descriptions and attachments.
- Time card: Helps keep detailed track of hours for you or your team, including adding classifications, cost codes, and splitting hours between RT/OT/DT—set specifications in Raken's web app.

#### Raken Tips

You can also roll over the previous day's work log by tapping the smaller "+" symbol in the upper right corner.

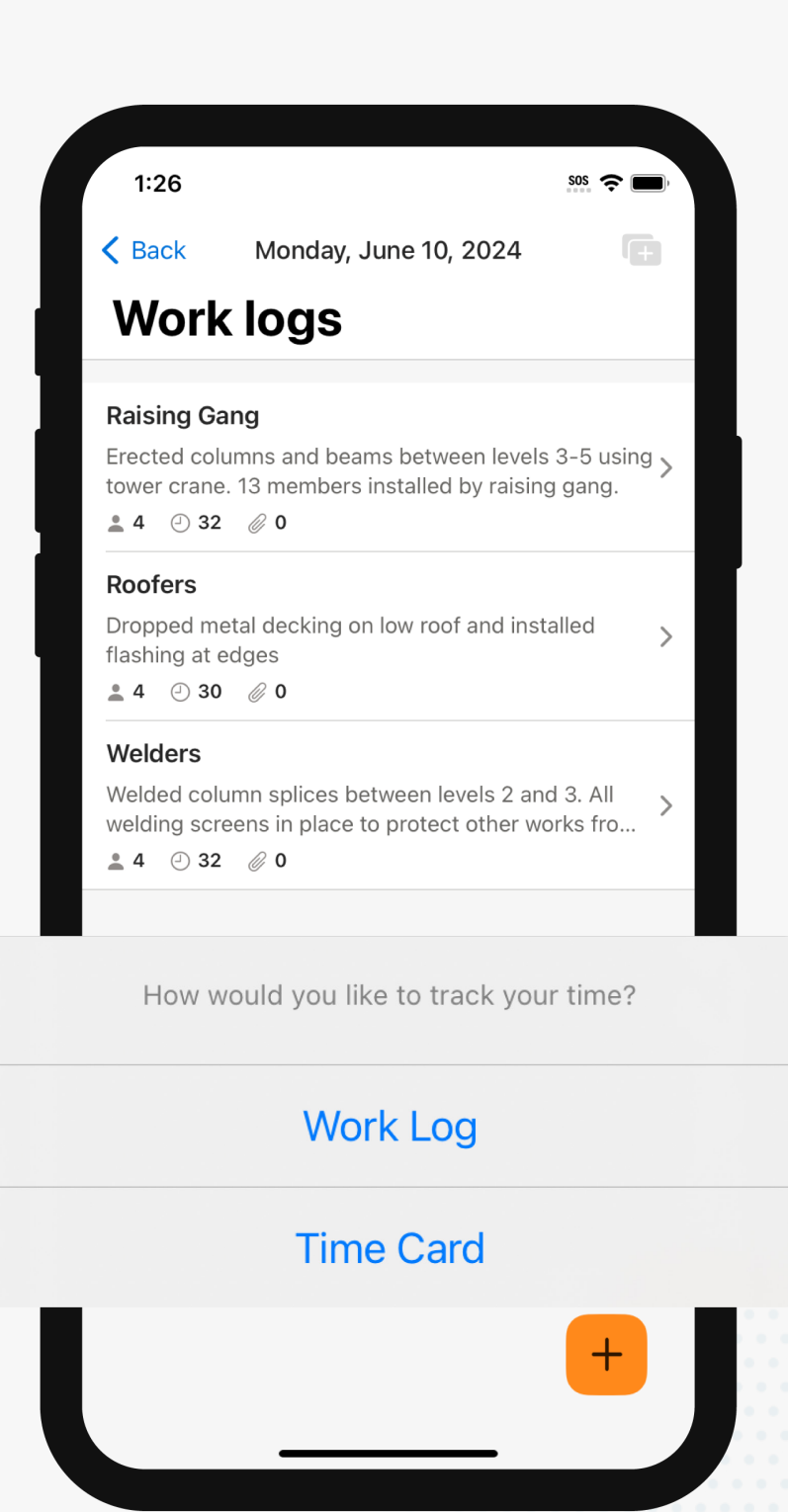

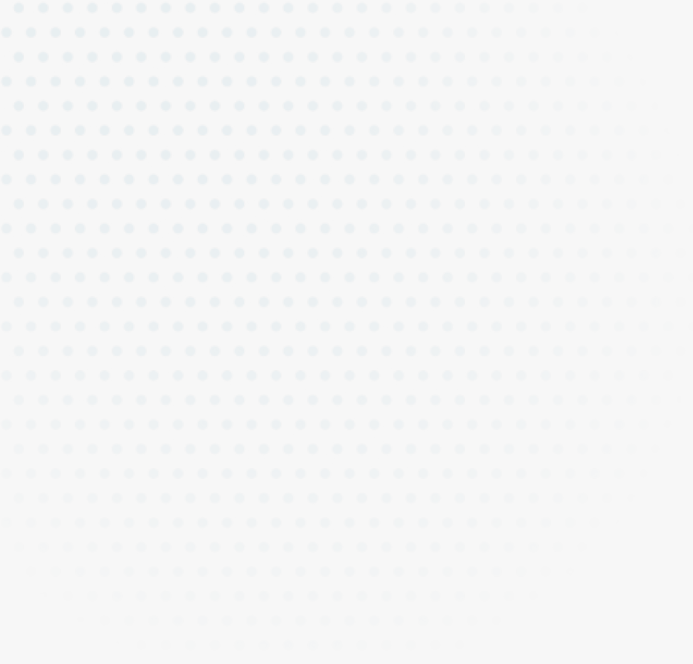

### Notes

The **Notes** section helps you track general project notes and site observations.

Here, you can also use voice-to-text—and add photos or attachments.

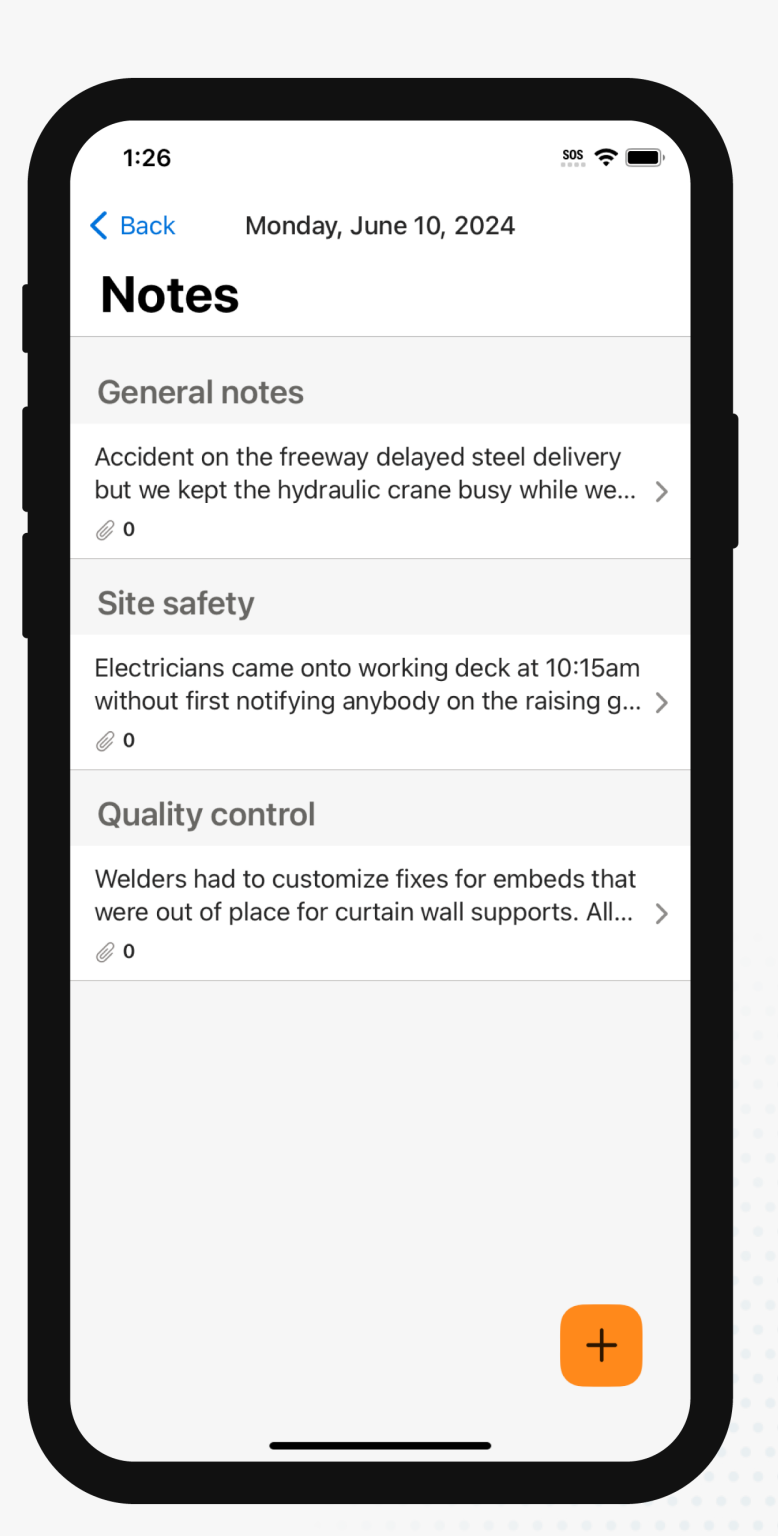

### **Surveys**

The **Survey** section has questions about site safety, project progress, and more.

For each one, you can add any relevant photos, notes, or attachments.

#### Raken Tips

Survey questions can be customized in Raken's web app. Plus, explore our checklists to create custom templates and more.

| ancel                                                                                                    | Comp                                                              | olete survey                                                                              |                                 | Save |
|----------------------------------------------------------------------------------------------------|-------------------------------------------------------------------|-------------------------------------------------------------------------------------------|---------------------------------|------|
|                                                                                                    |                                                                   |                                                                                           |                                 |      |
| Any acci                                                                                                    | dents on s                                                        | ite today?                                                                                |                                 |      |
| Yes                                                                                                    |                                                                   | No                                                                                        | N/A                             |      |
| Descripti                                                                                                    | on                                                                |                                                                                           |                                 |      |
|                                                                                                    |                                                                   | <ul><li>Photo</li></ul>                                                                   |                                 |      |
| Obs                                                                                                    | servation                                                         | <u> </u>                                                                                  |                                 |      |
| Obs                                                                                                    | servation                                                         | C C                                                                                       |                                 |      |
| <ul> <li>Obs</li> <li>Any sche</li> </ul>                                                                                                    | edule delay                                                       | ys occur?                                                                                 |                                 |      |
| <ul> <li>Obs</li> <li>Any sche</li> <li>Yes</li> </ul>                                                                                                 | edule delay                                                       | ys occur?<br>No                                                                           | N/A                             |      |
| <ul> <li>Obs</li> <li>Any sche</li> <li>Yes</li> <li>Description</li> </ul>                                                                            | edule delay                                                       | ys occur?<br>No                                                                           | N/A                             |      |
| Obs     Any sche     Yes     Description     General (     12pm-1p     entrance                                                                        | edule delay                                                       | ys occur?<br>No<br>r used crane<br>e material at                                          | N/A<br>e from<br>i jobsite      | 8    |
| Obs     Any sche     Yes     Description     General (     12pm-1p     entrance                                                                        | edule delay<br>Contractor<br>m to move                            | ys occur?<br>No<br>r used crane<br>e material at<br>ew downtin                            | N/A<br>e from<br>jobsite<br>ne. | ⊗    |
| <ul> <li>Obs</li> <li>Any sche</li> <li>Yes</li> <li>Description</li> <li>General (12pm-1p)</li> <li>entrance</li> <li>Obs</li> </ul>                  | edule delay<br>Contractor<br>m to move<br>. 1 hr of cr            | ys occur?<br>No<br>r used crane<br>e material at<br>rew downtin<br>Ø Photo                | N/A<br>e from<br>jobsite<br>ne. | ⊗    |
| <ul> <li>Obs</li> <li>Any sche</li> <li>Yes</li> <li>Description</li> <li>General (<br/>12pm-1p<br/>entrance</li> <li>Obs</li> </ul>                   | edule delay<br>Contractor<br>m to move<br>1 hr of cr              | ys occur?<br>No<br>r used crane<br>e material at<br>rew downtin                           | N/A<br>e from<br>jobsite<br>ne. | ⊗    |
| <ul> <li>Obs</li> <li>Any sche</li> <li>Yes</li> <li>Description</li> <li>General (<br/>12pm-1p<br/>entrance</li> <li>Obs</li> <li>Did weat</li> </ul> | edule delay<br>Contractor<br>m to move<br>1 hr of cr<br>servation | ys occur?<br>No<br>r used crane<br>e material at<br>rew downtin<br>Ø Photo<br>any delays? | N/A<br>e from<br>jobsite<br>ne. | 8    |

## Attachments

The **Attachments** section is where you can take or upload photos and videos for the day, with automatic time and date stamps.

To tell the full story, add descriptions and photo markups or enable automatic custom watermarks via the web app.

🥟 Raken Tips

Select Account to customize your photo and video organization settings.

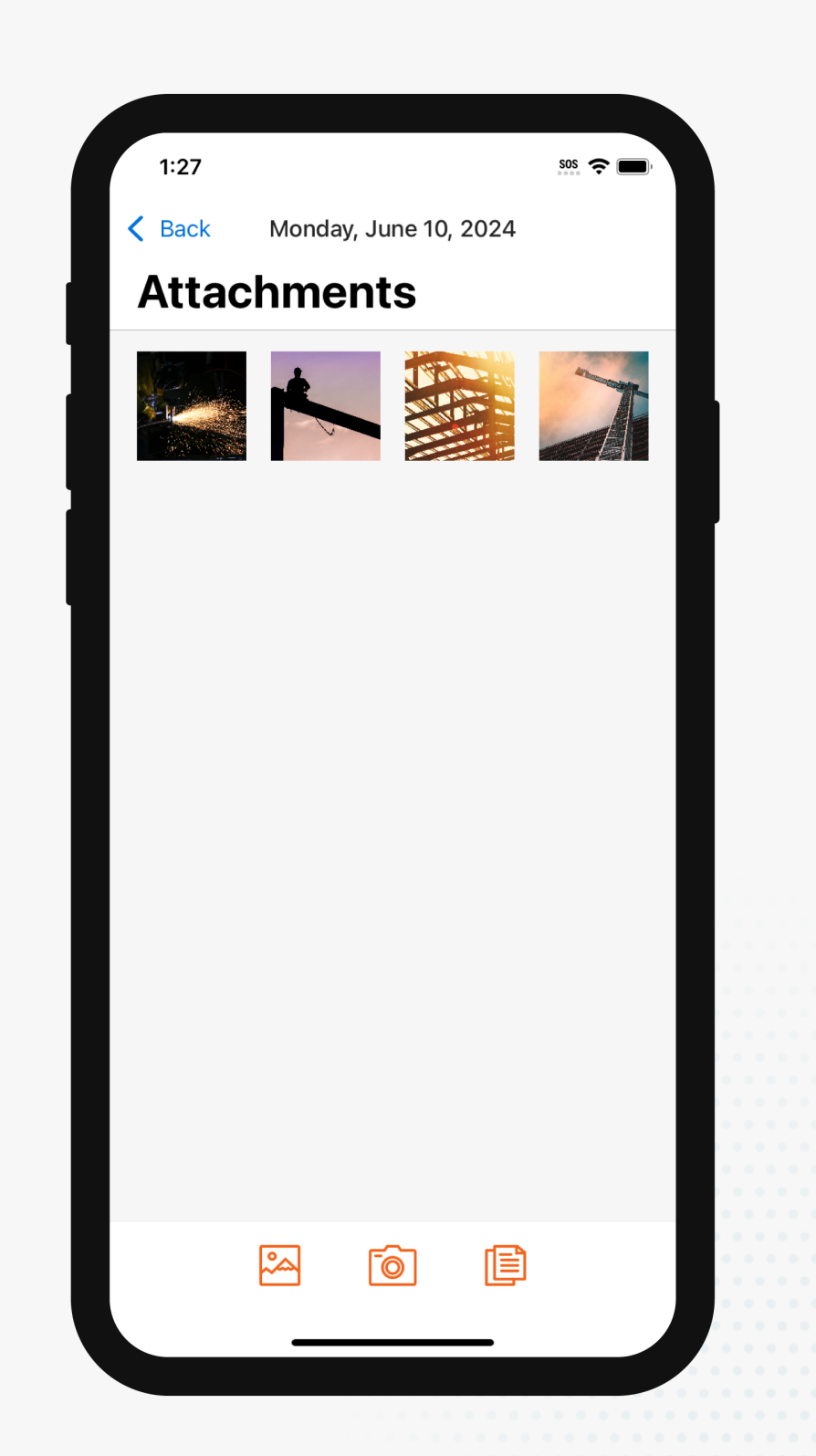

### **Photo markup**

**Photo markup** lets you draw directly on a photo to highlight specific details.

Just select a photo, choose a markup color, start drawing, and tap "**Save**" when you're done.

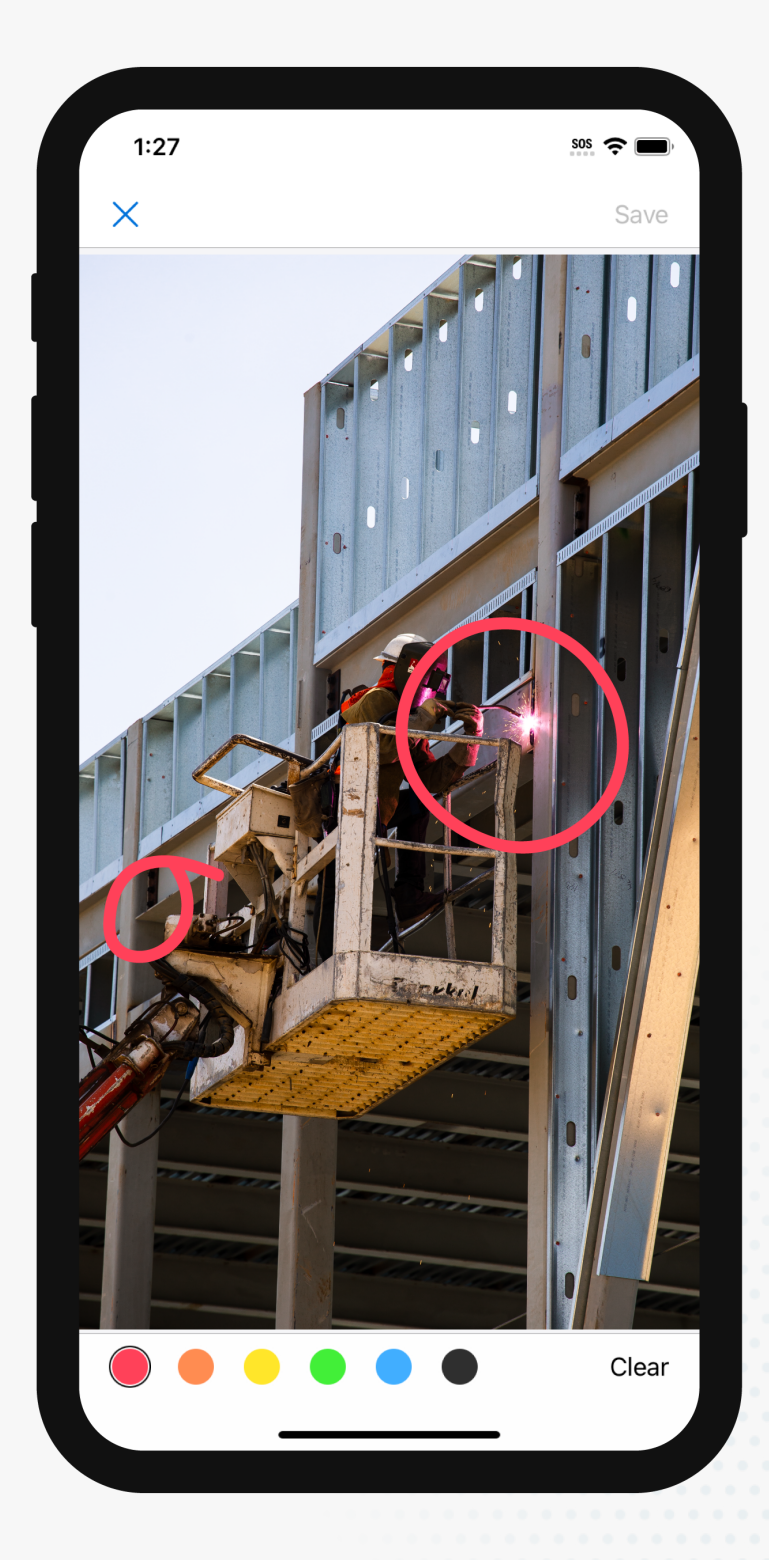

# **Submit and share your report**

# What does a completed daily report look like?

Once you upload all your field data, Raken automatically creates a PDF report for you.

This report has:

- Your company name, logo and colors
- Photos from your attachments
- Work log and time card data
- Material and equipment entries
- Notes and observations
- Survey data
- Other attachments

#### 🥟 Raken Tips

Customize your report template in Raken's web app for consistency across your projects. And, customize what is included in each report and for different audiences.

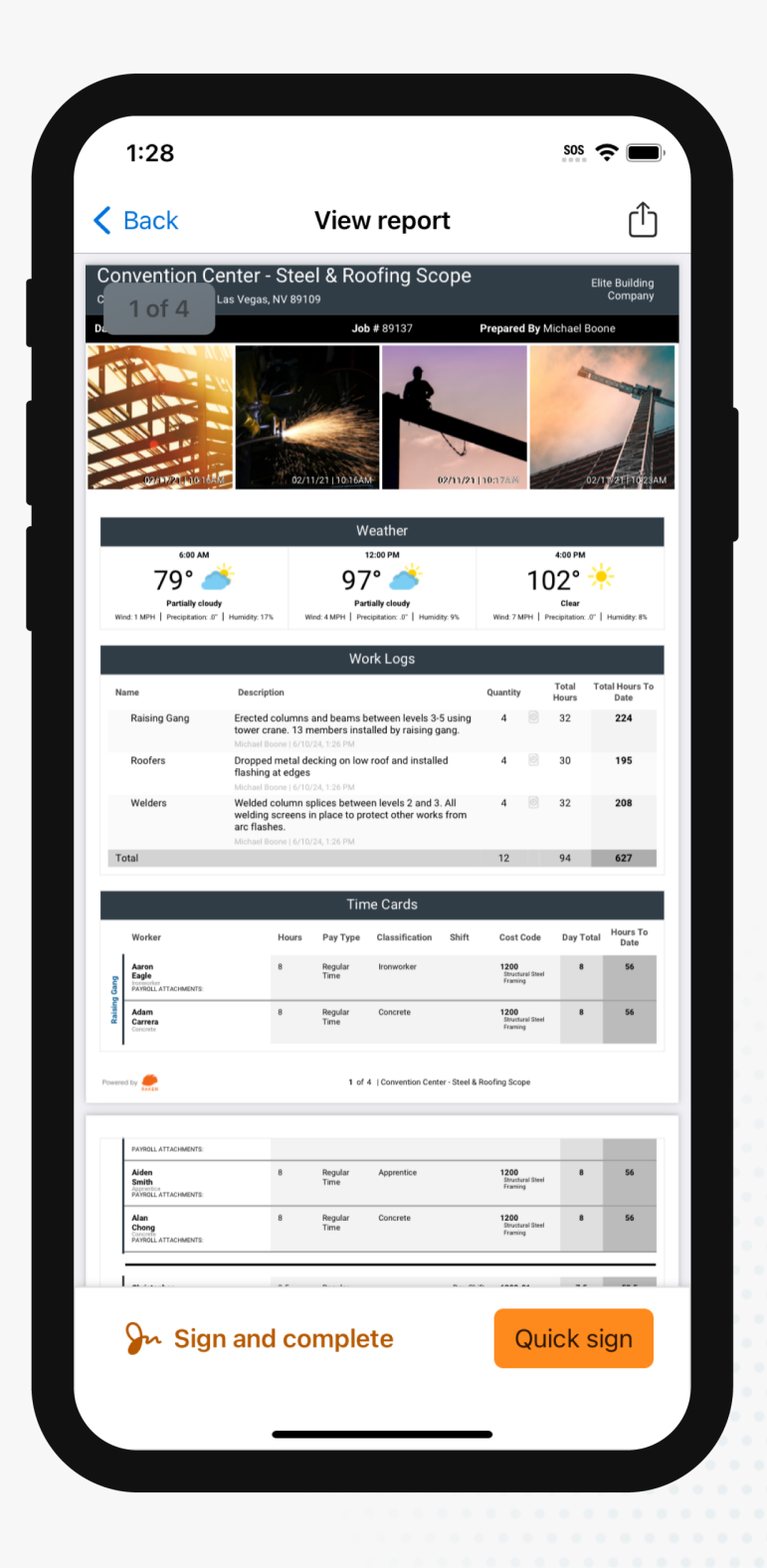

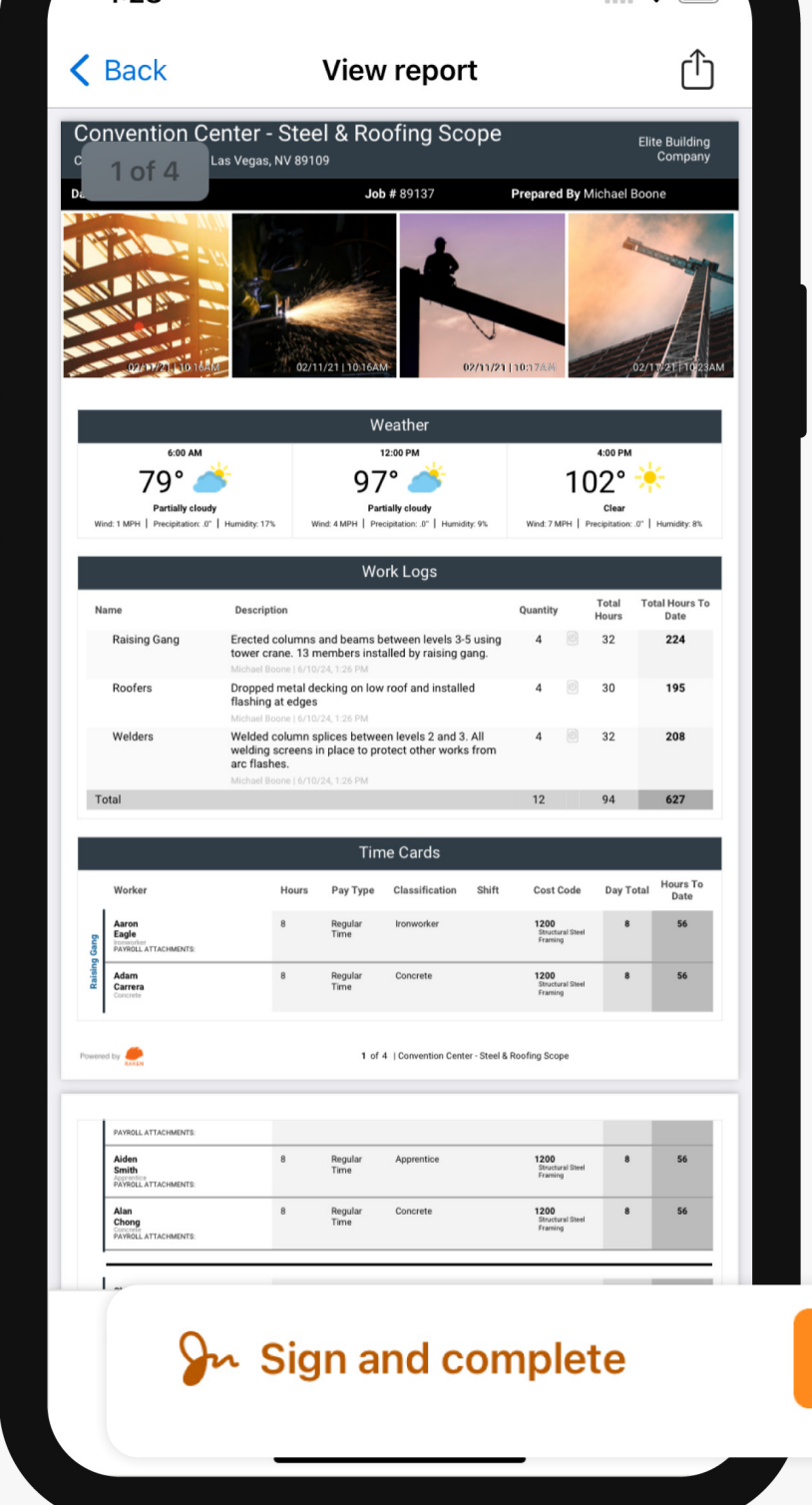

### Submit a daily report

After you've filled out your daily report, you're ready to submit it to the office.

To submit a daily report, tap "**View/Sign Report**". If everything looks good, tap **Sign & complete**, digitally sign your name, then tap **Complete**.

You can also choose **Sign & complete** directly from the daily logs section. Once signed, your report is submitted and can be viewed by stakeholders in Raken.

Raken Tips

You can save your digital signature for future reports. When you want to use it again, just tap "Quick Sign" instead of "Sign Report".

Quick sign

# Who can I share a daily report with?

Raken lets you send daily reports to anyone—even those who don't have the Raken app.

To share a completed daily report, tap "**View Signed Report**" from the daily logs section. Then, click the icon with the box and arrow.

From there, you can:

- Share the link
- Export the document

Your recipients will receive a link to view your PDF report via email.

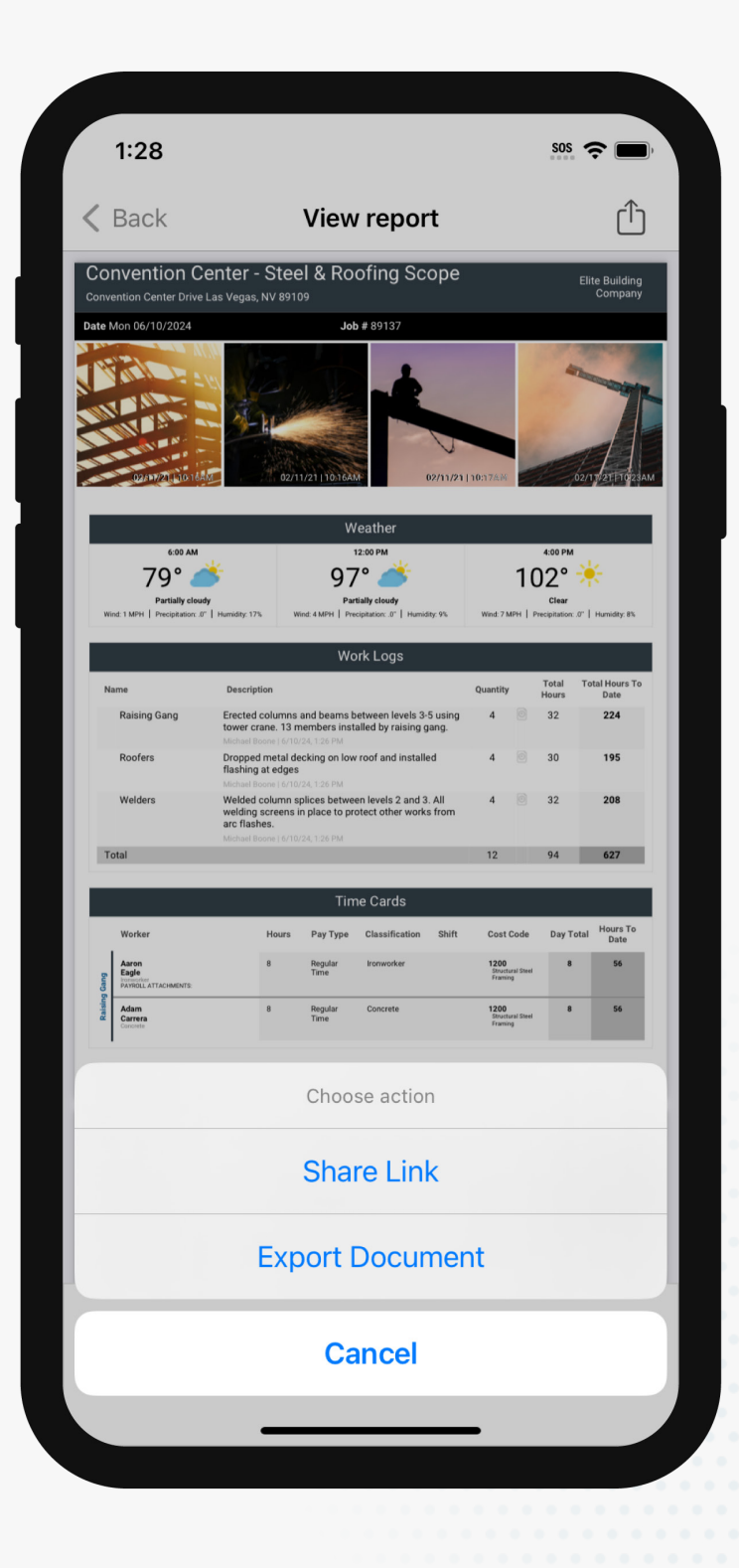

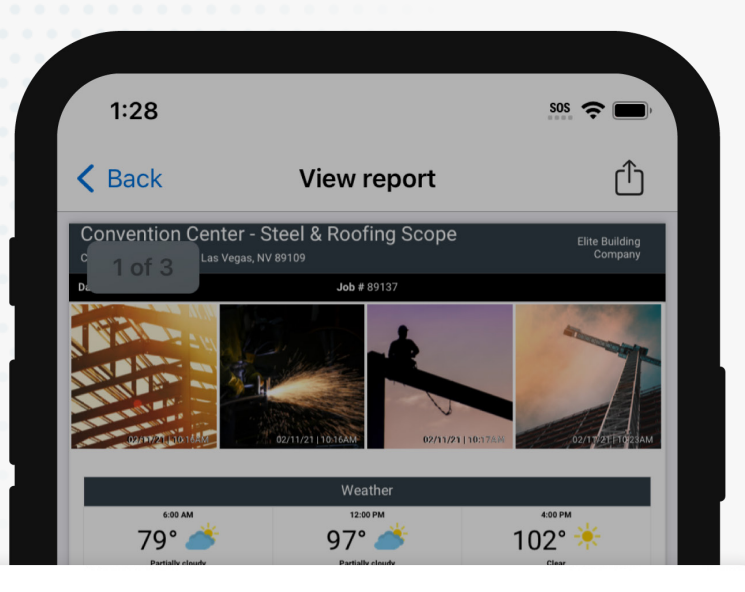

#### REPORT COMPLETED

This report will be sent to your recipients.

| Aaron<br>Eagle<br>Protescher<br>PAYROLL ATTACHMENTS: | 8                                                           | Regular<br>Time | Ironworker                | 1200<br>Structural Steel<br>Framing | 8 | 56 |
|------------------------------------------------------|-------------------------------------------------------------|-----------------|---------------------------|-------------------------------------|---|----|
| Adam<br>Carrera<br>Concrete                          | 8                                                           | Regular<br>Time | Concrete                  | 1200<br>Structural Steel<br>Framing | 8 | 56 |
| red by                                               |                                                             | 1 of            | 3   Convention Center - S | teel & Roofing Scope                |   |    |
| PAYROLL ATTACHMENTS:                                 |                                                             |                 |                           |                                     |   |    |
| Aiden<br>Smith<br>Aspentica<br>PAYROLL ATTACHMENTS:  | 8                                                           | Regular<br>Time | Apprentice                | 1200<br>Structural Steel<br>Framing | 8 | 56 |
| Alan<br>Chong<br>Concerte<br>PAYROLL ATTACHMENTS:    | 8                                                           | Regular<br>Time | Concrete                  | 1200<br>Structural Steel<br>Framing | 8 | 56 |
|                                                      | 0. E                                                        | n1              | n                         |                                     |   |    |
|                                                      |                                                             |                 |                           |                                     |   |    |
| Jnsign                                               | Signed by Michael Boone on Monday, June 10, 2024 at 1:28 PM |                 |                           |                                     |   |    |
|                                                      |                                                             |                 |                           |                                     |   |    |

# Set up automated distribution

Raken lets you automatically send signed reports to whoever, whenever.

Internal and external recipients are added via Raken's web app. You can also customize which sections of the daily report they receive and when they receive it.

Additional customizations for email preferences and app notifications can be set under Account > Email Preferences or Notifications.

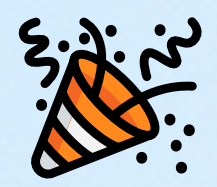

# Congratulations! Get personalized onboarding

#### Get a live walkthrough

Let us show you how to make the most of Raken.

Schedule Demo

#### More self-guided training

Search our help articles and tutorials.

**Raken Help Center**